# How To Build a Model in IMPLAN Online

As a time saving measure, please use these instructions to build the models before the workshop begins.

### **1. LOG IN TO IMPLAN ONLINE**

- a. Go to IMPLANOnline.com
- b. Enter your login username and password, then click "LOG IN"

#### 2. CREATE NEW MODEL

| a.               | Confirm that <b>Current</b>                                                                                          |                                                  |                           |                                        | Report Builder | Preferences       | Help User Resources Logout         |
|------------------|----------------------------------------------------------------------------------------------------|--------------------------------------------------|---------------------------|----------------------------------------|----------------|-------------------|------------------------------------|
|                  | Yearly selected                                                                                                    | Model Study Regions                              | Model Overview Activities | Scenarios Results                      |                |                   | Current Model: New Model           |
| b.               | Click Create New<br>Model under<br>Model Management                                                                  | Model Mana<br>Create New Model<br>Existing Model | agement                   |                                        |                |                   |                                    |
| C.               | We are building <b>2</b><br><b>models</b> , regions:<br>Brevard County and<br>Florida, using the<br>most recent data | Current Contract                                 | Florida Yearly            | \$                                     |                |                   |                                    |
|                  |                                                                                                    | Current Group                                    | Archived Projects         | \$                                     | Sort By        | Name              | \$                                 |
|                  |                                                                                                    | Current Model                                    | New Model                 | ÷                                      | Sort By        | Name              | \$                                 |
|                  |                                                                                                    |                                                  |                           | Properties Delete                      |                |                   |                                    |
|                  | Brevard County                                                                                                    |                                                  |                           |                                        | Report Builder | Preferences       | Help User Resources Logout         |
|                  | and name it 2015                                                                                                    |                                                  | New Model                 |                                        |                | ×                 | Current Model: New Model           |
|                  | Brevard County                                                                                                    | Model Study Hegions                              | Model Ov<br>Model         | Name 2015 Brevard County               |                |                   |                                    |
| d.               | Once your model is named, click <b>Create</b>                                                                        | Model Mana<br>Create New Model                   | agerr                     | US 536 Sectors > 2015<br>Release Notes | Show Active Da | •<br>itasets only |                                    |
| e.               | Confirm <b>Current</b>                                                                                               | Existing Model                                   |                           |                                        | Create         | Cancel            |                                    |
|                  | <b>Model</b> is the model                                                                                            | Current Contract                                 | Florida Yeariy            | A                                      |                |                   |                                    |
|                  | then click <b>Next</b>                                                                                               |                                                  |                           |                                        | Report Builder | Preferences       | Help User Resources Logout         |
|                  |                                                                                                    | Model Study Regions                              | Model Overview Activities | Scenarios Results                      |                |                   | Current Model: 2015 Brevard County |
| Model Management |                                                                                                    |                                                  |                           |                                        |                |                   |                                    |
|                  |                                                                                                    |                                                  |                           |                                        |                |                   |                                    |
|                  |                                                                                                    | Existing Model                                   | Elorida Vearly            | •                                      |                |                   |                                    |
|                  |                                                                                                    | Current Group                                    | Archived Projects         | ÷                                      | Sort By        | Name              | ÷                                  |
|                  |                                                                                                    | Current Model                                    | 2015 Brevard County       | \$                                     | Sort By        | Name              | ÷                                  |
|                  |                                                                                                    |                                                  |                           | Properties Delete                      |                |                   | NEXT                               |

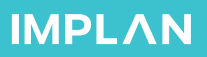

# How To Build a Model in IMPLAN Online

#### **3. DEFINE STUDY REGIONS & BUILD MODEL**

Study Area Regions

Region Name

Default Region

- a. In the **Study Regions** page click **Define Study Regions...**
- b. For our Brevard County model
  - 1. Click the carrot icon to the left of **Counties**, **ZIP Codes and Congressional Districts**
  - 2. Click the carrot icon next to **FLORIDA**
  - 3. Click the box icon next to **Brevard County**
- c. Click **Show Selected** to confirm you have selected the correct region
- d. Click Close, then
  Save. You should see
  a 1 in Study Area
  Regions
- e. Click Build Economic Model
- f. Once you see the page titled **Model Overview** you will be prepared to go into the analysis!

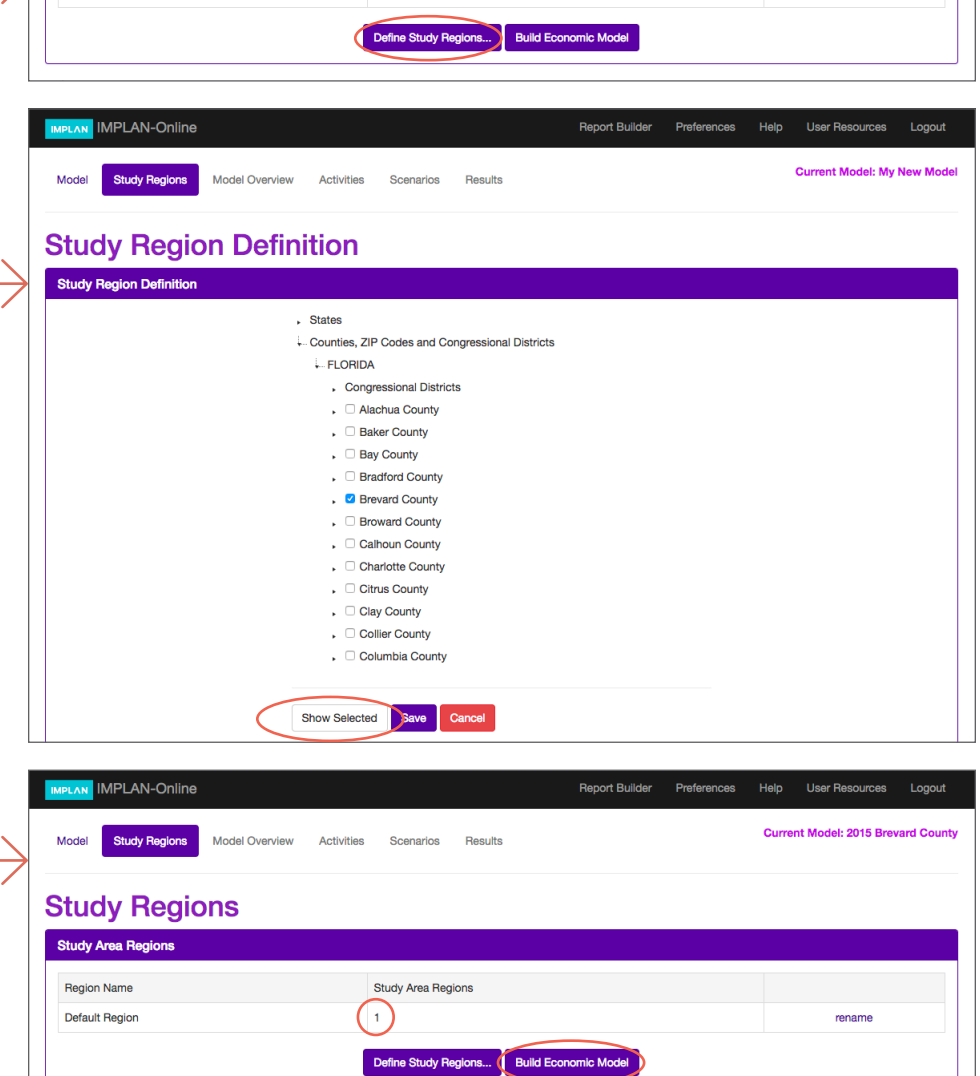

Study Area Regions

### Repeat steps 2 and 3 to build the Florida model, naming it "2015 FL State". To select the region:

- a. Click the small carrot icon to the left of "States"
- b. Click the box icon next to "FLORIDA"

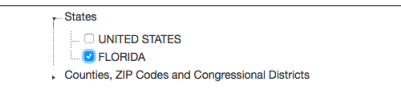

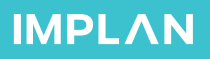

rename